## **Unencoded Drug Allergies- Accuro**

To ensure drug-allergy interaction checking by the EMR, select an entry under 'Allergen Groups' or 'Drugs'. **Do not use entries under** 'Allergies' or use the Green Plus to add you own. These entries are considered unencoded (free text) by the system and no interaction checking will be done.

| ¢         | Allergy      | Search |       | x |
|-----------|--------------|--------|-------|---|
| penic     |              |        |       |   |
| Allergen  | Groups (3)   |        |       |   |
| Anc. cies |              |        |       |   |
|           |              |        |       |   |
|           |              |        |       |   |
|           |              |        |       |   |
|           |              |        |       |   |
|           |              |        |       |   |
| Dest      | on           |        |       |   |
| bescripti |              |        | -     | _ |
| l         | Save and New | OK     | Cance |   |

Unencoded allergies are shown in the Prescription window as 'Non-Drug Interactions' for reference, **but no alerts will be generated**.

| * <b>\$</b> *                                        |                                                                                                    |
|------------------------------------------------------|----------------------------------------------------------------------------------------------------|
| Script Prescriptions                                 | Prescription                                                                                                    |
| March 24, 2021<br>Amoxicillin<br>250 mg oral capsule | Prescribed By       Menard, Janie [0000]       V         Prescription       Instructions       Other         Notes       V |
|                                                      | amoxicillin 250 mg Oral Capsule                                                                                            |
|                                                      | amoxicillin<br>Route Oral v Drug Use Continuous v 💽 🖉 🖾 🔂                                                                  |
|                                                      | Dosage & Options Quantity D  CAP V                                                                                         |
|                                                      | Refills 0                                                                                                    |
|                                                      | Qty per Refill 0 ^ for 0 > Days                                                                                            |
| Allergies<br>Non-Drug Intolerances                   | Triplicate As Directed Auto Expire                                                                                         |
| • Penicillin                                         | SIG Instructions                                                                                                    |
|                                                      | Comments Open Indication                                                                                                   |
| No Prescription Warnings Detect                      | ed OK Cancel                                                                                                    |

To ensure drug-allergy interaction checking by the EMR, use the

binoculars to search for an 'Allergen' or 'Drug Allergen Group' and select from the search list. Do not simply type a drug name in the 'Allergen' field and click save. These entries are considered unencoded (free text) by the system and no interaction checking will be done.

| Create | Allergy | - Google | Chrome |
|--------|---------|----------|--------|
|        |         |          |        |

▲ sassma.med-access.net/allergy/DisplayCreateAllergy.do?contextPatientId=17697&allergyD

John Test 30 years (306)

| Drug Allergy         |                     |
|----------------------|---------------------|
| Allergen             | Date of Reaction    |
| 65                   | 24-Mar-2021         |
| Drug Allergen Groups | Date Reported*      |
| 66                   | 24-Mar-2021         |
| Reaction*            | Severity*           |
| Other 🗸              | Unknown 🗸           |
| Other Reaction       | Confirmation Status |
|                      | Suspect 🗸           |
|                      | Reported by         |
|                      | Physician 🗸         |
| Comments             | Confidential        |
|                      |                     |
| Save                 |                     |

Unencoded allergies are shown in Prescription window with an orange flag for reference, **but no alerts will be generated.** 

| 😤 Prescription Writer - Google Chrome                                                                                                    |                                                     | - 🗆 ×                    |
|----------------------------------------------------------------------------------------------------|-----------------------------------------------------|--------------------------|
| sassma.med-access.net/med/DisplayMed.do?contextPatientId=17697&medData.id=0&useTextPatientId=17697&medData.id=0&useTextPatientId= | emplateForNew=false&pharmacyId=0&contextRxChainId=0 | Θ                        |
| John Test 30 years (306) 🔳                                                                                                    |                                                     | Template Note Print Menu |
| Prescription                                                                                                    | Dru vAllergies and Intolerances                     |                          |
| Prescription Type       Simple Rx <ul> <li>Continuous</li> <li>Short Term</li> <li>Drug Name*</li> <li>AG-AMOXICILLIN 250 MG CAPSULE</li> <li>Generic Drug Name</li> <li>amoxicillin</li> </ul> Dose <ul> <li>Frequency</li> <li>PRN Duration</li> <li>Capsule(s)</li> <li>TID - Thre</li> <li>10</li> <li>Day(s)</li> </ul> Patient Instructions         Do Not Adapt         Do Not Allow Substitutions           Trial Dispenses Authorized         Compliance Package Required         Confidential                                                                                                    | No Dug Intolerances Known                           | Other                    |
| Quantity*       Refills       Route*         30       Capsule(s)       Oral       Indication         Indication       Indication       Indication       Indication         Ordering Provide*       Start Date*       End Date*         Hannotte, Jill       Image: Start Date       Expiry Date         24-Mar-2021       Image: Save       Approve       Approve & Preview                                                                                                    |                                                     |                          |